## ORDERING TEXTBOOKS FROM OUR SITE, A STEP BY STEP GUIDE

1. Click on the Textbooks tab, then Textbook Ordering or click on the Textbooks Bar in the middle of the screen.

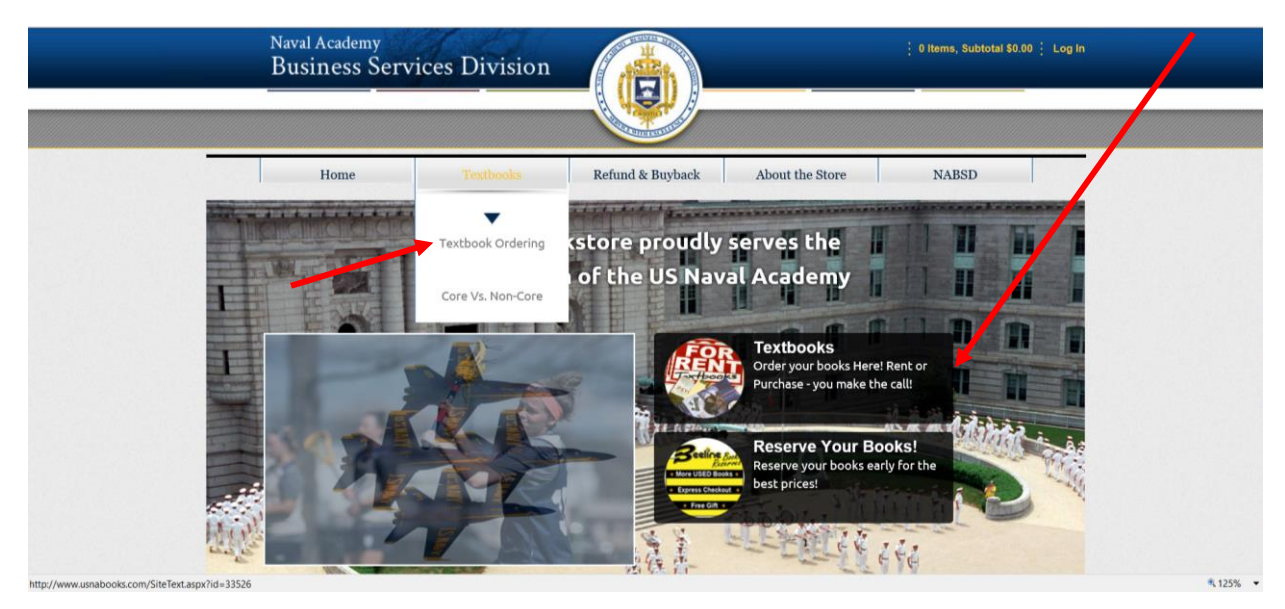

- 2. Select the Term
- 3. Select the Department
- 4. Select the Course and Section
- 5. Click the ADD SELECTION bar
- 6. Repeat steps 3-5 until all Courses have been added to list
- 7. Scroll down and click on Get Course Materials

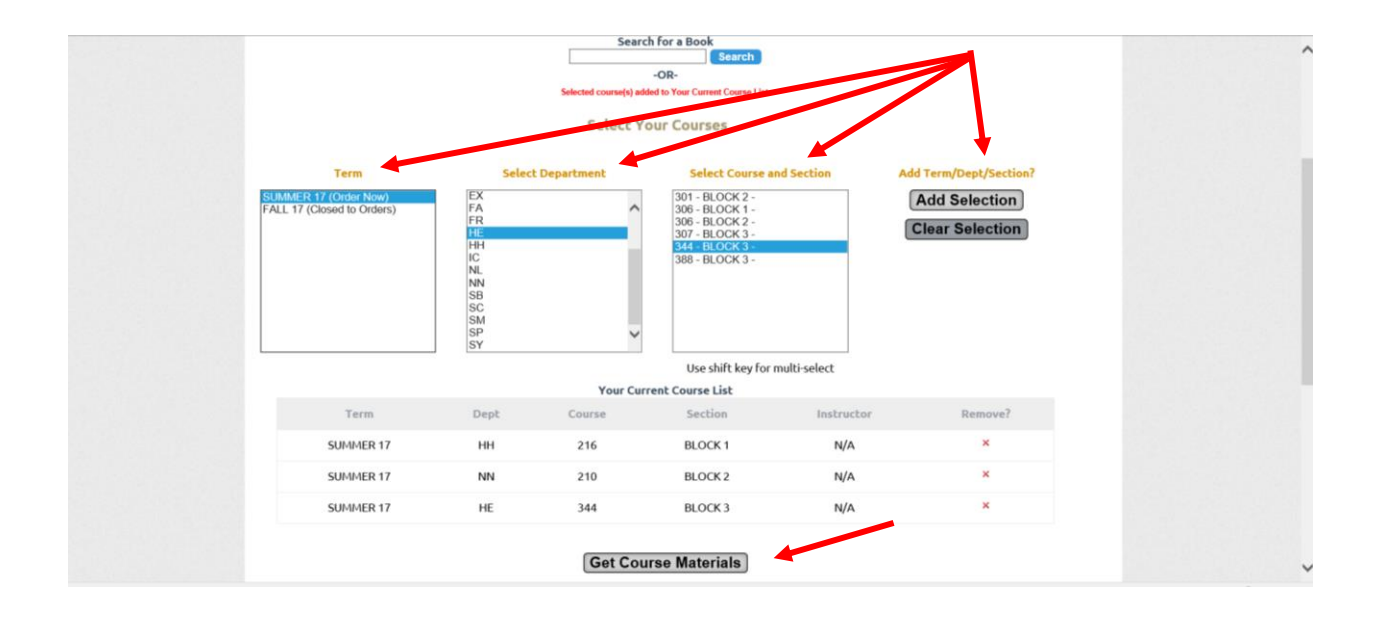

- 8. User can now either Print Book List or scroll down and select desired course materials by adding them to the shopping cart. As items are added to cart, the cart next to selected items turns blue and the "Add to Cart" changes to "In Cart".
- 9. Once desired items are selected, user can click on the shopping cart at the top or bottom of list to review the cart

|                | ABINA+THE IMPORTANT MEN                                                           |                       |            |       |                                                                                                    |   | $\mathbf{N}$ |  |
|----------------|-----------------------------------------------------------------------------------|-----------------------|------------|-------|----------------------------------------------------------------------------------------------------|---|--------------|--|
| ABINA          | Author GETZ<br>Edition 2ND 16<br>Published 2016                                   | \$15.00 Use           | d c        | ty: 1 | Tto Cart                                                                                                    |   |              |  |
| and the second | Date<br>ISBN 9780190238742<br>Publisher OXF                                       | \$19.95 Nev           | ¢          | ty: 1 | to Cart                                                                                                    |   |              |  |
| REQUIRED       | Rental Due Date: 8/16/2017                                                        | \$13.00 Nev           | tal G      | ty: 1 | To Cart                                                                                                    |   |              |  |
|                |                                                                                   | \$10.05               | d<br>tal c | ty: 1 | The second second secon | + | 7            |  |
| HIDING         | HIDING PLACE-35TH ANNIVERSARY<br>EDITION                                          | \$9.75 <sup>Use</sup> | d c        | ty: 1 | The second second secon |   |              |  |
| 2              | Edition 06<br>Published 2006<br>Date<br>ISBN 9760800794057<br>Publisher RAVER 018 | \$13.00 Nev           | , a        | ty: 1 | to Cart                                                                                                    |   |              |  |
| REQUIRED       | More info                                                                         | \$12.35 Nev           | tal G      | ty: 1 | Tto Cart                                                                                                    |   |              |  |

10. After reviewing cart, customer can either continue checkout or continue shopping

|                                                                   | Home                                                                         | Text              | books Refund & Buyback                 | About th            | e Store          | NAI         | BSD       |           |
|-------------------------------------------------------------------|------------------------------------------------------------------------------|-------------------|----------------------------------------|---------------------|------------------|-------------|-----------|-----------|
| Cart                                                              |                                                                              |                   |                                        |                     |                  |             |           |           |
| Cart                                                              |                                                                              |                   |                                        |                     |                  |             |           |           |
| Cart Total:<br>order is fille                                     | \$26.00 The cart to<br>ed.                                                   | tal is calculated | at the highest current price for title | s. Used prices will | be applied if se | elected and | available | when your |
| Author                                                            | ISBN                                                                         | Usage             | Preference                             | Used Price          | New Price        | Rental      | QTY       | Remove    |
|                                                                   | HH 216                                                                       | lasteriter, i.e.  |                                        |                     |                  |             |           | ×         |
| Section: BL                                                       | OCK 1   Location:                                                            | Instructor:  C    | Duise ID:                              |                     |                  |             |           |           |
| Section: BL                                                       | OCK 1   Location:                                                            | Instructor:  C    | bulse ID.                              |                     |                  |             |           |           |
| Section: BL<br>ABINA+THE IM<br>GETZ                               | POCK 1   Location:                                                           | REQUIRED          | Used Rental Preferred V                | \$15.00             | \$19.95          | \$13.00     | 1         | ×         |
| Summer 17:<br>Section: BL<br>ABINA+THE IM<br>GETZ<br>HIDING PLACE | OCK 1   Location:<br>IPORTANT MEN<br>9780190238742<br>-35TH ANNIVERSARY EDIT | REQUIRED          | Used Rental Preferred V                | \$15.00             | \$19.95          | \$13.00     | 1         | ×         |

11. If continue checkout is selected, the customer completes the Order Preferences screen & continues checkout.

12. Login screen is reached. Customer logs in or selects Register Here to create a User Profile for checkout.

| Naval Academ<br>Business S        | Services Division        | - (Ē)-           | _               | 2 Items, Subtotal \$26.00 🕴 I | ams, Subtotal \$26.00 🕴 Log In |  |  |
|-----------------------------------|--------------------------|------------------|-----------------|-------------------------------|--------------------------------|--|--|
| -                                 |                          |                  |                 |                               | _                              |  |  |
| Home                              | Textbooks                | Refund & Buyback | About the Store | NABSD                         |                                |  |  |
| Log In                            |                          |                  |                 |                               |                                |  |  |
|                                   | Email Address: Password: |                  |                 |                               |                                |  |  |
| Lost Your Password? Register Here | 1                        | Log In           |                 |                               |                                |  |  |
| Please enter your login informat  | ion                      |                  |                 |                               |                                |  |  |
|                                   | -                        |                  |                 |                               |                                |  |  |
|                                   |                          |                  |                 |                               |                                |  |  |
|                                   |                          |                  |                 |                               |                                |  |  |
|                                   |                          |                  |                 |                               |                                |  |  |
|                                   |                          |                  |                 |                               | <b>*</b> 125% •                |  |  |